# 新福克斯、翼虎胎压辅助 模块说明书 v1.0

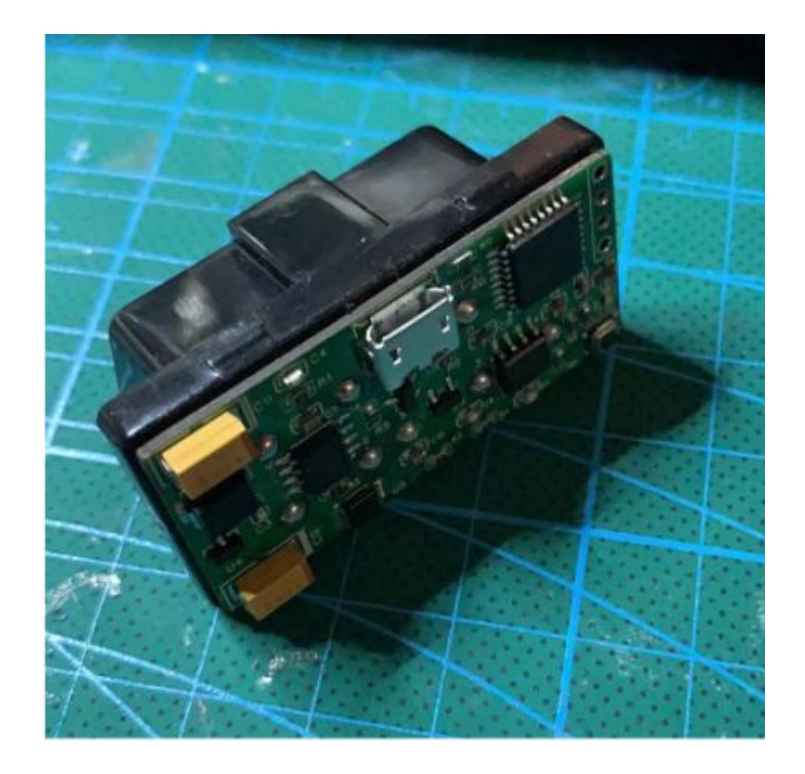

## 硬件 v1.81 软件 v1.22

By Ruoshi @ 2023 年 03 月

## 目 录

| <i></i> , | 制作背景1          |     |
|-----------|----------------|-----|
| <u> </u>  | 解决方案2          | . – |
| 四、        | 福克斯原厂胎压传感器安装教程 | . – |
| 五、        | SYNC3 越狱教程5    | , – |
| 六、        | OBD 模块功能详解6    | ; - |
| 七、        | 如何开通远程启动功能10   | ) - |
| 八、        | 如何进行模块固件升级10   | ) - |
| 九、        | 参考资料10         | ) - |

#### 一、 制作背景

众所周知,胎压监测对于安全行车至关重要,但 2012-2017 款新福克斯,以及国产翼虎 仪表不支持胎压显示。由于官方固件压根不予支持胎压显示,所以只能另辟蹊径。

如何显示胎压,目前有多种方案:

1、直接购买第三方胎压监测设备

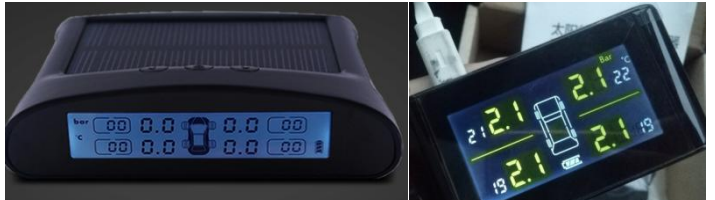

优点:价格适中,赶上做促销活动,便宜的可能百来块钱就可以搞定; 缺点:分内置传感器和外置传感器,内置传感器安装稍许麻烦。充电款的需要定期充电,太 阳能款的则需要接触阳光,长时间暴晒,有电池自燃的风险,而且得找个地方定置,较丑!

2、刷 DDS 被动胎压监测

| 44°C     | 辅旫驾贺  |          |
|----------|-------|----------|
| 1 🛛      | 牵引力控制 |          |
|          | 胎压检测  | Ð        |
| <u> </u> |       |          |
| PRNDS    | 西北0   | 02039 km |

优点:刷机直接开通,原车自带功能,免费使用; 确定:通过监测四个轮子轮速差来判断,反应较迟钝,车子跑起来才有效果,看不到具体的 胎压数字,心里无底,对慢漏气无效。

3、加装原厂胎压,再买个第三方胎压显示器

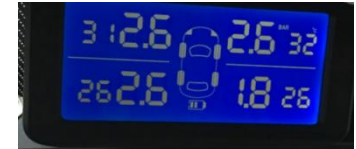

优点:对于翼虎这类自带传感器的车型,买个传感器显然比较方便,价格也不贵; 缺点:对于福克斯这种出厂没有传感器的车型,加装传感器,再买个胎压显示器,价格较高, 还要找地方放显示器,样式丑陋,性价比不高。

4、破解仪表显示功能,把原车胎压信息显示到仪表

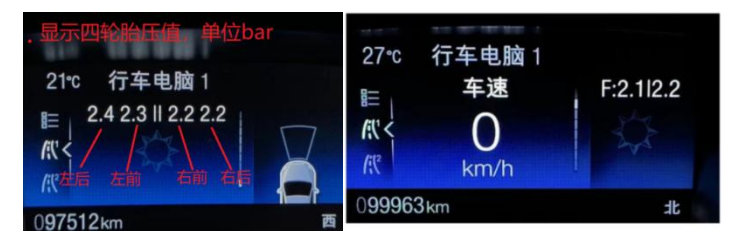

优点:翼虎自带胎压传感器,仅需一个 OBD 即可实现,成本不高,仪表集成,显示效果尚可,有种原厂的效果,无需外置显示器,车内清爽;

缺点: 福克斯必须加装原厂传感器, 成本增加, 而且仅 15 福克斯仪表和 17 翼虎及以后的表 支持这种方式, 只支持英文字符和数字, 显示效果不够形象。

5、自制显示屏模块,显示自定义 UI 界面

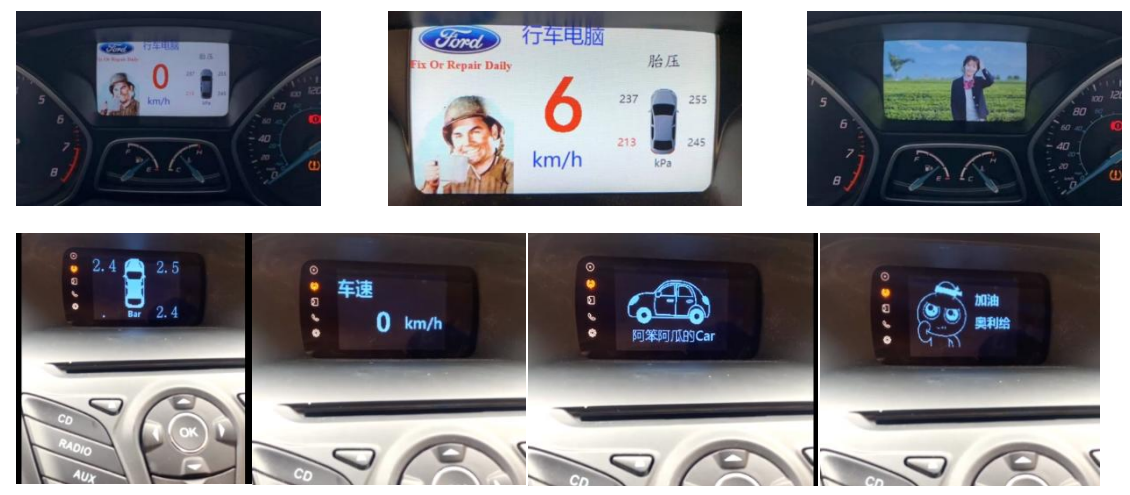

- 优点:效果好,可自定义各种显示; 缺点:成本过高,需拆装仪表,改线路,技术含量过高。
- 6、SYNC3 越狱,安装第三方 MOD,显示胎压等数据

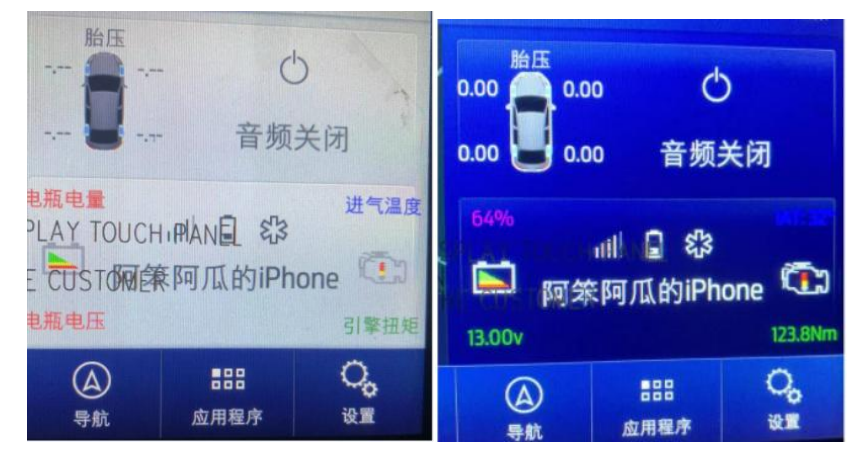

优点:效果好,支持中文。对于 17 翼虎自带传感器的,折腾成本低,仅需一个 OBD 模块和 SYNC3 越狱即可;

缺点:需要原厂传感器,需要 SYNC3、需要 SYNC3 越狱,需要安装第三方 MOD,要同时满足这些条件,折腾成本较高,适合发烧友。MOD 大多为老外制作,技术受制于人。

#### 二、解决方案

显示胎压,不仅要考虑成本,还要兼顾美观,综合上述优缺点,决定兼顾方案4和方案 6,开发一款 OBD 辅助模块。模块必须要轻薄,因为福克斯的储物箱比较深,太大的 OBD 模块插入后,会影响储物箱的关闭。

经过研究攻关,制作好的 OBD 模块如下图:

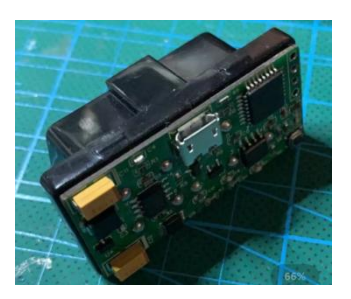

特点如下:

1、轻薄小巧,超薄造型,OBD 直插,不影响福克斯 OBD 外面的储物箱关闭;

2、功耗低,休眠后工作电量在 10mA 以内,无需担心电瓶亏电;

3、支持 USB 升级,方便后期的固件更新和功能添加;

4、硬件成熟可靠,首个模块挂开发者车上超过2年,历经严寒酷暑,工作依旧正常可靠;

5、既支持方案4在仪表显示信息(15 福克斯表和17 以后翼虎表),又支持在SYNC3 显示信息,部分车型还可以实现钥匙远程启动。

#### 三、使用限制条件

使用此模块有如下几个条件

1、需要有原厂胎压传感器支持。翼虎自带传感器,福克斯需安装。详见第四部分。

2、模块内置两种显示模式, 仪表显示和 SYNC3 显示, 为提高显示效率, 模块限定为两种模式不能同时选择。可通过模块上的微动按键进行模式切换。
①仪表显示模式: 仅支持 15 福克斯大屏仪表和 17 翼虎大屏表(及更高版本);
②SYNC3 显示模式: 需 SYNC3 越狱, 安装第三方胎压 MOD, 详见第五部分。

3、钥匙远程启动功能仅限部分车型可用。目前已测试 1.5T 福克斯可用, 12 款 1.6L 发动机 不支持启动。使用方法:车辆锁车 1 分钟后,按遥控器的"锁-解锁-锁"远程启动。

#### 四、福克斯原厂胎压传感器安装教程

1、先决条件

BCM 必须是 DV6 和 F1E、GV6T、JV6T 开头的才可以支持 TPMS,也就是 12 款最末期的福克斯、15 福克斯、翼虎可以完美支持 TPMS 胎压,12 的福克斯 BV6N 的 BCM 不支持 TPMS,因为缺乏接受胎压信号的电路部分。

#### 2、传感器

国内车型买 433 或 434MHZ 的传感器。福特的 TPMS 传感器是 SCHRADER 出品。买 4 个新蒙迪欧的 TPMS 传感器也是可以用的。

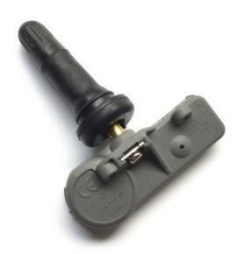

3、刷机

用刷机软件把福克斯的 3C 数据的#101 选项改成 05,也就是 TPMS with Type Pressure Sensors 4WHL,由于之前改了 DDS,更改成 TPMS 模式后,ESP 灯会亮,重置下 ABS 模块即可。

#101 Tire pressure monitoring 05 TPMS with Tyre Pressure Sensors 4WE. -

此外,如果发现胎压一直保存不了,那么就要研究下 BCM 的 DE01 参数,也就是对应 的 FORSCAN 的 726-02-01 参数,此处参数的含义是设置传感器数量,以及标定正常胎压值,数据为十六进制,换算为十进制,单位为 PSi,比如 0x21 换算为十进制为 35,也就 35PSI,约 241kPa。

常见的参数为:

726-02-01: 0004 1E1E 70 或者 726-02-01: 0004 2323 7A 或者 726-02-01: 0004 2121 76

4、传感器安装 接下来就是找个补胎店,扒胎装好 TPMS 传感器,然后做个动平衡就行。

5、匹配传感器

1) 进入校准模式

第一种是软件办法,比如利用一些软件,如利用 ids、ucds、forscan 等诊断软件的的选项直接进入校准模式,此处不做讲解;

第二种是通过踩刹车和关闭电门实现:

首先点亮仪表,也就2档(一键启动按下点亮仪表就行),然后踩下刹车并释放,接着 机械钥匙从2拧到0,3次,接下来再刹车并释放一次,然后重复拧钥匙3次;(对于一键 启动车型,踩刹车并释放,然后按6次一键启动开关,再重复一次踩刹车并释放,再按6 次一键启动开关),上述步骤做完后,车子会鸣笛一声,仪表进入胎压校准模式。

2) 如何校准

x 宝买个小设备一般几十元, 靠近某个 TPMS 传感器按下去就 OK, 听到车子鸣笛一声, 就表示校准完毕。

校准顺序是"左前轮-右前轮-右后轮-左后轮"。

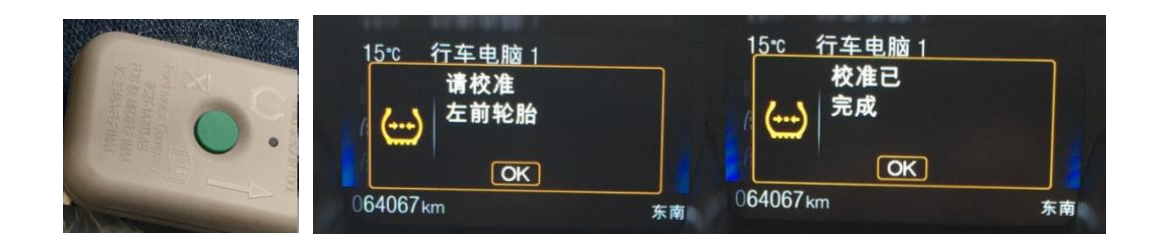

#### 五、SYNC3 越狱教程

1、必须越狱才可以安装显示胎压的 MOD, 下图是提供的越狱全套资料。

] ①sync3 hack(越狱)

🧵 ②USB\_Daemon\_Installer (后台程序)

| ③Mods\_Tools (MOD工具包)

④Mods

\_\_\_\_\_\_说明.txt

2、越狱流程:

1) 建议升级到 3.4 系统

2) 安装 MOD 前,首先需要三个步骤,越狱→安装后台程序→安装 MOD 工具包,分辨对 应①②③文件夹。

3)第一步越狱:把①sync3\_hack(越狱)文件夹里的所有文件拷贝到U盘根目录,如下图所示:

SyncMyRide

autoinstall.lst

overlay\_crack.img

打开车机并等待1分钟(加载所有进程),然后将拷贝了上述文件的 U 盘插入,几秒钟后会看到 PKG\_ERR05 错误。请注意插入 U 盘和错误弹出窗口之间所需的时间,越狱是 否成功这部很重要。现在可以移除优盘并重新启动车机("音量键"加"下一曲键"按住不放)

重启后继续等待1分钟,然后再次插入U盘。现在要做的是在出现弹出错误之前重新 启动车机,并立即拔出U盘!! (我的经验是先把手放到音量键和一下曲键上,插入U盘 等待两三秒立即重启,也可以采用软件重启,如 ucds 或者 forscan 的复位 APIM 功能)。这 一步很关键,是否越狱成功没有任何提示。可以多重复几次。

4)如果一切都已正确完成,那么现在可以安装后台程序②文件夹和 MOD 工具软件包③文 件夹了。如果不安装这两个软件包,将无法安装任何模组。如果不能正确就说明越狱不成功, 需要重头尝试越狱。

5) MODS 在④文件夹,每次安装完 MOD,看提示拔出 U 盘,等待重启,黑屏时间稍长等待即可。

6) 按上述方法安装电瓶电量等信息的 MOD

7) 按上述方法安装胎压显示的 MOD

#### 六、OBD 模块功能详解

模块自带两种功能, 仪表显示模式和中控 sync3 显示模式。切换方式为:断电,按住模块的轻触开关按键,然后插入 OBD,指示灯闪烁 5 次,表示模式切换成功。 下面分别介绍模块的各个模式以及操作方式。

## 模式1: 仪表显示模式

### 利用SYNC面板的CD出仓键进行功能切换, 利用SOUND按键进行显示功能关闭和打开,默认为开启状态

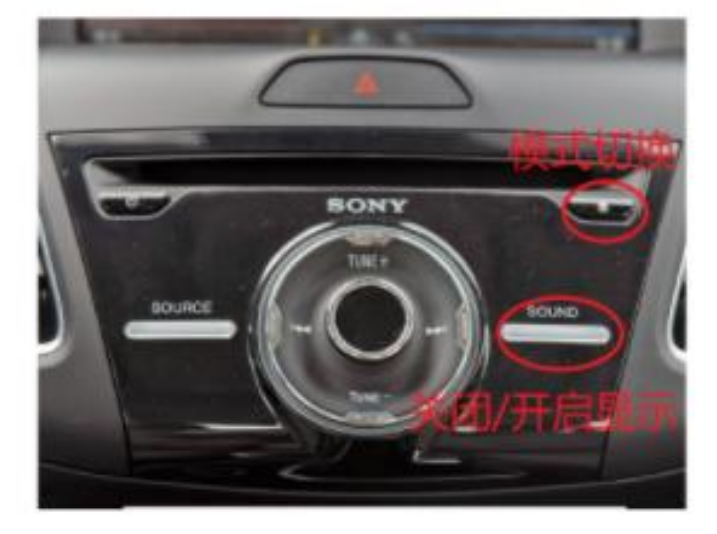

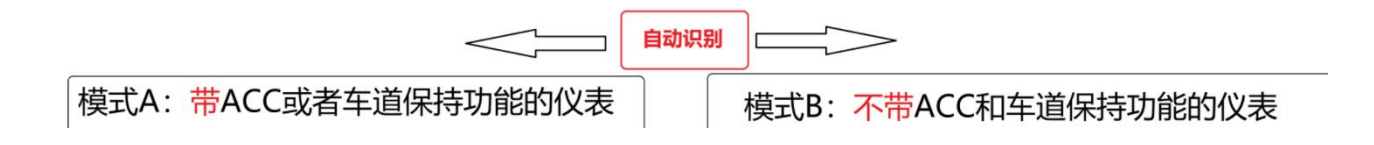

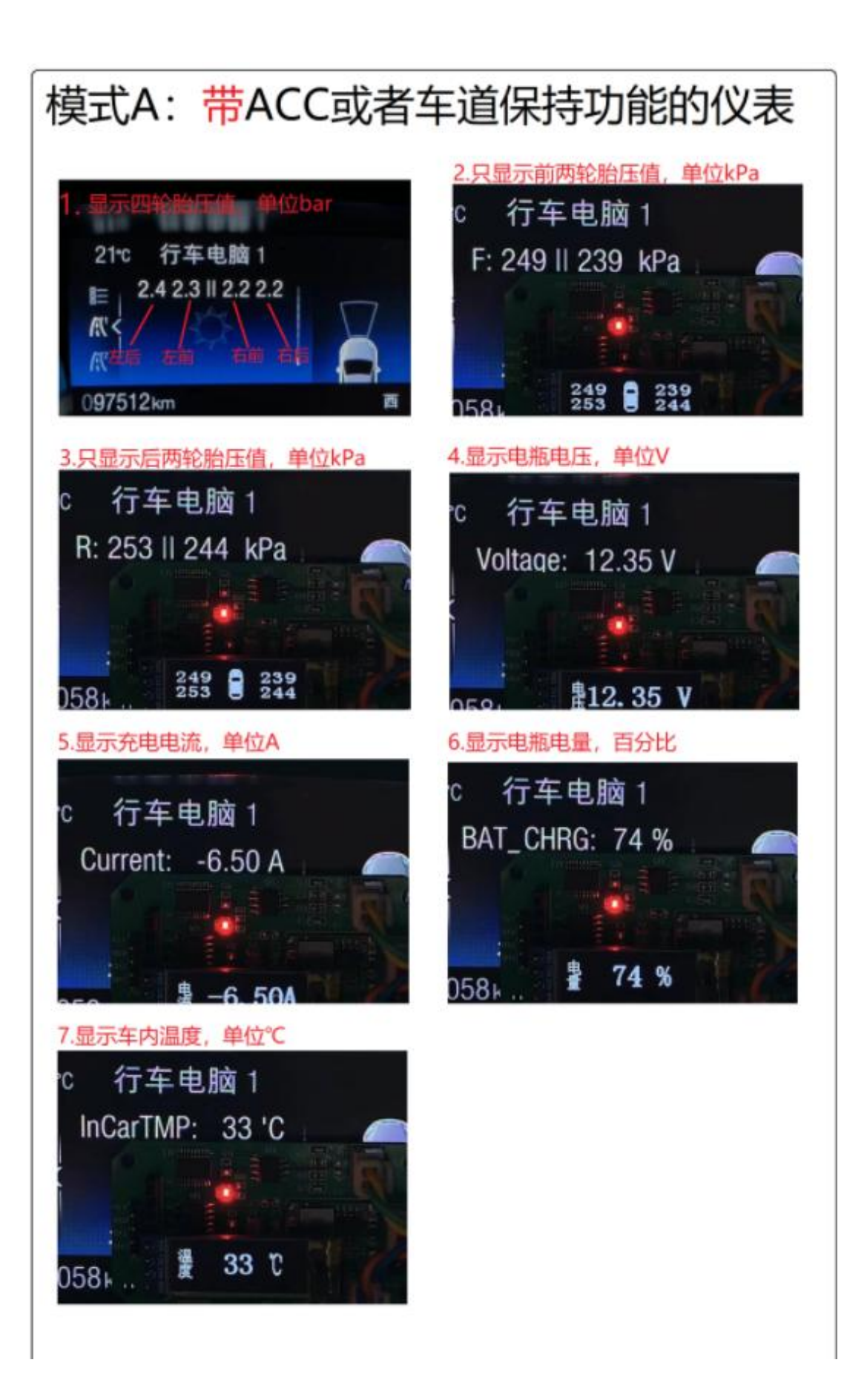

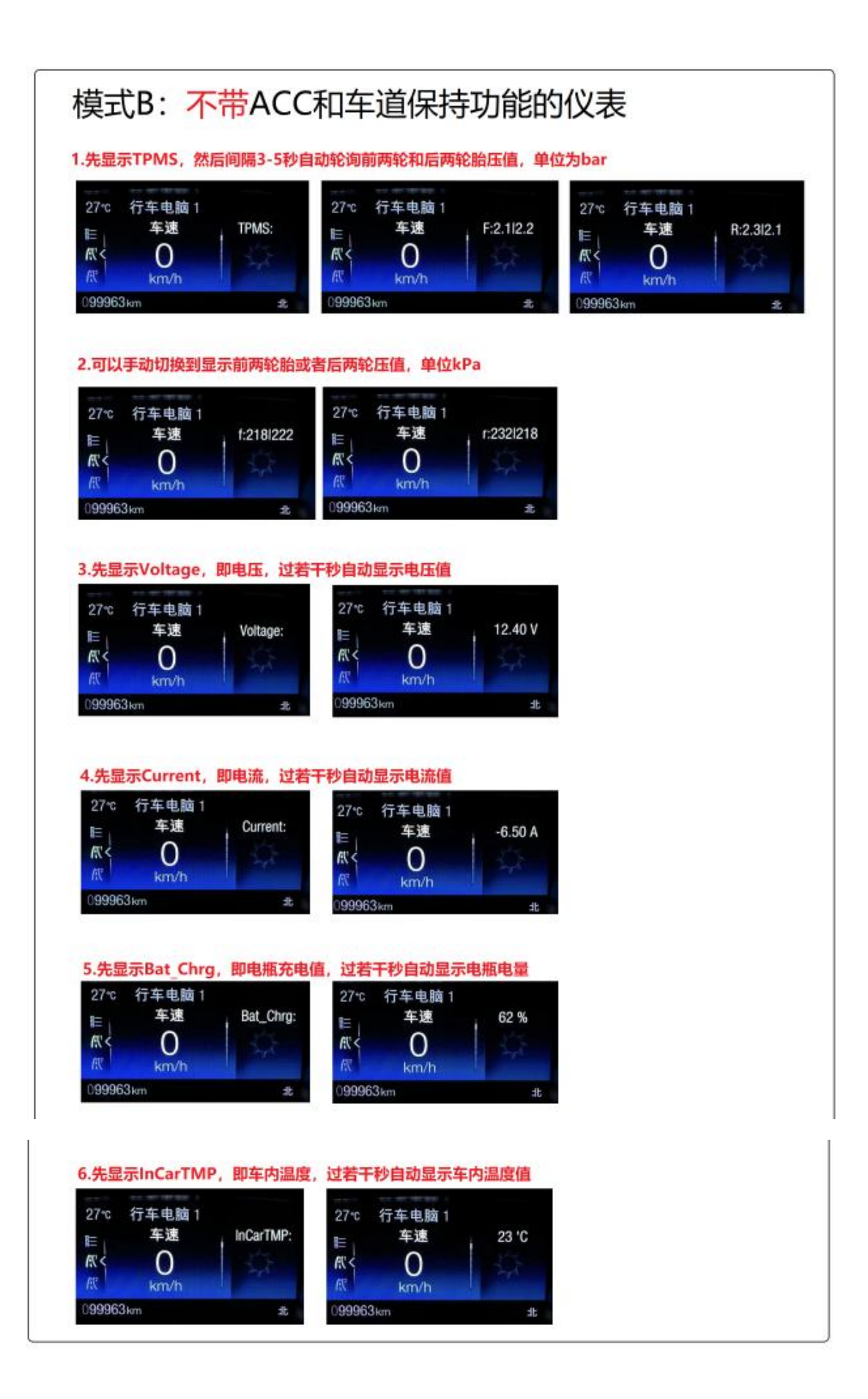

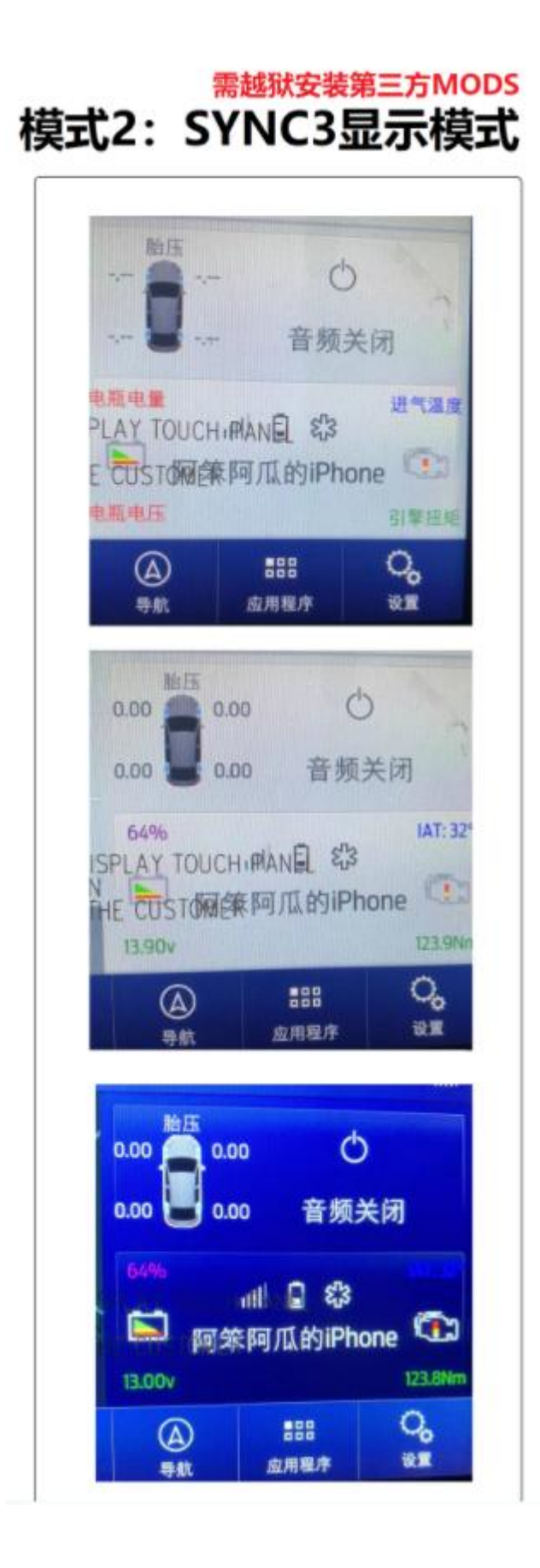

#### 七、如何开通远程启动功能

- 1、BCM 升级固件到 GV6T;
- 2、固件升级后,进 BCM 的 DE00, #53 BCD\_TCU\_GatewayType 改为 IPC;
- 3、3C参数:#242字节修改为02(遥控启动),#50字节修改为05(电话启动);
- 4、锁车休眠后,按"锁车-解锁-锁车"遥控启动,仅部分车型,如1.5T福克斯支持。

#### 八、如何进行模块固件升级

| ☞ 福克斯TPMS升级程序V1.21test-By Ruoshi -                                                                                                    |      | ×  |
|----------------------------------------------------------------------------------------------------|------|----|
| 开始升级停止重复升级                                                                                                    | 疑难帮助 |    |
| 串口 COM1                                                                                                    |      | ~  |
| 1.0 在仪表显示胎压、电压、电流、车内温度、电里<br>1.1 在仪表显示基础上,增加SYNC3显示功能,需配合第三方MODS使用。<br>需注意,仪表显示和SYNC3显示功能只能二选一,可在通电时进行切换。<br>1.2 增加钥匙远程启动功能,车辆休眠后,快速按锁—解锁—实现远程启动锁 |      | ^  |
| -、升级功能注意事项:<br>1、先插电脑端USB;                                                                                                    |      |    |
| 2、然后按住设备的按键不要放手;                                                                                                    |      |    |
| )、再插入MIRO VSB口,识别为VSB-HID后松手;                                                                                                    |      |    |
| 1、点击"开始升级"按键升级,升级结束后,指示灯闪烁,升级完成。                                                                                                    |      |    |
| 二、模式切换功能<br>、先插MIRO USB口,然后按住设备按键,再插电脑端USB口,<br>则进入功能切换模式。                                                                                        |      |    |
| 2、可以在仪表显示模式和中控显示模式之间切换,切换后<br>设备自动记忆模式。                                                                                                    |      |    |
| 3、切换成功后,指示灯慢慢闪烁5次,表示切换成功。                                                                                                    |      |    |
| 3y Ruoshi @ 202304                                                                                                    |      |    |
|                                                                                                    |      | Y  |
|                                                                                                    | 1    | 雪零 |

### 九、参考资料

参考资料: https://club.autohome.com.cn/bbs/thread/2575de15dac88670/59867752-1.html